**g**1t

# **Self** Hosted Git

UMD Homelab Club Meeting 2025/02/17

## https://git-scm.com/

Version control - tracking, organizing, managing changes to a project (solo or collaboratively)

What is git?

What is GitHub?

# Online software development platform that uses git for version control, and provides many other additional features.

https://github.com/

UMD Homelab Club

## GitHub Example:

→ GitHub Pages used to build the club's website

https://suddenlysixam.club/

| # UMD Homelab Club                                                 | meetings upcoming_meetings                                                                                                    | / 2025-02-17-meeting.md                                                                                                    |                                                                                                    | æ                                                                                                    |                                                                                                    |                                  |
|--------------------------------------------------------------------|----------------------------------------------------------------------------------------------------|----------------------------------------------------------------------------------------------------|----------------------------------------------------------------------------------------------------|----------------------------------------------------------------------------------------------------|----------------------------------------------------------------------------------------------------|----------------------------------|
| GETTING STARTED                                                    | Monday, Feb. 17t                                                                                                    | th                                                                                                    |                                                                                                    |                                                                                                    |                                                                                                    |                                  |
| About                                                              | WHEN: Monday, February 17th, 20                                                                                                    | 125 starting at 5:00PM                                                                                                    |                                                                                                    |                                                                                                    |                                                                                                    |                                  |
| Join us on Discord                                                 | LOCATION: IRB 3137                                                                                                    | and Ch                                                                                                    |                                                                                                    |                                                                                                    |                                                                                                    |                                  |
| FAQ                                                                | TOPIC/PROJECT: Project: Self Hos                                                                                                    | ted Git                                                                                                    |                                                                                                    |                                                                                                    |                                                                                                    |                                  |
| BUpcoming Meetings                                                 | Add to Calendar                                                                                                    |                                                                                                    |                                                                                                    |                                                                                                    |                                                                                                    |                                  |
| ⊖Monday, Feb. 17th                                                 | RSVD                                                                                                    |                                                                                                    |                                                                                                    |                                                                                                    |                                                                                                    |                                  |
| RSVP                                                               | novi                                                                                                    |                                                                                                    |                                                                                                    |                                                                                                    |                                                                                                    |                                  |
| Monday, Feb. 24th                                                  |                                                                                                    |                                                                                                    |                                                                                                    |                                                                                                    |                                                                                                    |                                  |
| Monday, Mar. 3rd                                                   | 2025-02-17 F                                                                                                    | RSVP                                                                                                    |                                                                                                    |                                                                                                    |                                                                                                    |                                  |
| ■Past Meetings/Projects                                            | megan.steeley12@gmail.com                                                                                                    | Switch accounts                                                                                                    | Ø                                                                                                    |                                                                                                    |                                                                                                    |                                  |
|                                                                    | * Indicates required question                                                                                                    |                                                                                                    |                                                                                                    |                                                                                                    |                                                                                                    |                                  |
|                                                                    | Your Name *                                                                                                    |                                                                                                    |                                                                                                    |                                                                                                    |                                                                                                    |                                  |
|                                                                    | Your answer                                                                                                    |                                                                                                    |                                                                                                    |                                                                                                    |                                                                                                    |                                  |
|                                                                    | Your Email (optional)                                                                                                    |                                                                                                    |                                                                                                    |                                                                                                    |                                                                                                    |                                  |
|                                                                    | Management                                                                                                    |                                                                                                    |                                                                                                    |                                                                                                    |                                                                                                    |                                  |
|                                                                    | Turn entervier                                                                                                    |                                                                                                    |                                                                                                    |                                                                                                    |                                                                                                    |                                  |
|                                                                    | Submit                                                                                                    | Cie                                                                                                    | ear form                                                                                                    |                                                                                                    |                                                                                                    |                                  |
|                                                                    |                                                                                                    |                                                                                                    |                                                                                                    | Next O                                                                                                    |                                                                                                    |                                  |
| UMD Homelab Club                                                   | naster 🕈                                                                                                    | © 2024-2025. suddenlysikam Revisi                                                                                                    | on a9c2cfe                                                                                                    |                                                                                                    |                                                                                                    |                                  |
|                                                                    |                                                                                                    |                                                                                                    |                                                                                                    |                                                                                                    |                                                                                                    |                                  |
|                                                                    |                                                                                                    |                                                                                                    |                                                                                                    |                                                                                                    |                                                                                                    |                                  |
| ■ O suddenlysixam / v<br>↔ Code ⊙ issues 11 Pu                     | umd-homelab<br>Il requests ⓒ Actions 🗄 Projects 🖽 Wi                                                                                                    | ki () Security 🗠 Insights (\$) Setti                                                                                                    | ngs                                                                                                    | Q Type [] to sear                                                                                                    | h (8 -                                                                                                    | + • 0 h 🖬 💮                      |
| E O suddenlysixam / u                                              | umd-homelab<br>dl requests ③ Actions 🖽 Projects 🖽 Wi<br>④ umd-homelab (Public)                                                                                                    | ki ① Security ビ Insights ③ Settin                                                                                                    | ngs<br>🔗 Pin                                                                                                    | Q. Type [] to seam                                                                                                    | h 😸 •                                                                                                    | + • 0 h # .                      |
| E O suddenlyskam / t                                               | und-homelab<br>JI requests ⊙ Actions ⊞ Projects Ⅲ W<br>● umd-homelab Public<br>If master + If 4 Branches ©0 Tags                                                                                                    | ki ① Secunity ⊠ Indghas ③ Setti<br>Q. Gotofile                                                                                                    | ngs<br>🔗 Pin<br>E Add file =                                                                                                    | Q Type [] to sean                                                                                                    | h (8) + (1) + (1) | + • 0 h 2 0                      |
| E Suddentysizem / €<br>↔ Code ○ Haues 11 Pc                        | und homelab<br>di requests  A requests A requests A requests A requests A request A request A requ | ki ⑦ Security L∠ Insights ◎ Settin<br>Q Gotofile                                                                                                    | ngs<br>\$2 Pin<br>t Add file +<br>abc2cfe - 3 days ego ()                                                                                                    | C Type [] to sear<br>Unwatch () - V Force<br>Code - About<br>Mo descriptin<br>provided.                                                                                                    | h 83 ▼)<br>▼ ☆ Star 0 ▼<br>star 0 ▼                                                                                                    | + • (0) <b>h</b> ( <b>a</b> ) () |
| E Suddentysizem / €<br>↔ Code ○ hisses 11 Pc                       | und-homelab<br>di requests O Actions D Projects III W<br>O und-homelab (Auto)<br>P asser P 4 Branches O Tags<br>uddentyskam Merge pull request #16 from<br>to cos                                                                                                    | ki <sup>©</sup> Securey L⊻ Halghts <sup>®</sup> Sector<br><sup>Q</sup> Gotofile<br>suddenhylikam/heleftiglidhs ■ ✓<br>Mergia pul request #16 from suddenhylik                                     | ngs                                                                                                    | Q Type [] to sean<br>O Unwatch 1 • V Force<br>O Code • About<br>Az Commits<br>3 days ago                                                                                                    | h (3) + (1) + (2) + (2) | + • 0 11 🛱 🔵                     |
| Code O Insues II Po                                                | und Honstab<br>If requests O Actions Projects II W<br>und-honstab Foreio<br>P master - P 4 Branches © 0 Tags<br>master - P 4 Branches © 0 Tags<br>master - P 4 Branches © 1 Tags<br>master - P 4 Branches © 1 Tags<br>master - P 4 Branches © 1 Tags<br>master - P 4 Branches © 1 Tags                                                                                                    | N O Security L Insights () Settin<br>() Go to the<br>suddenlysical ministry of from suddenlysic<br>Merge pull requests 41% from suddenlysic<br>Inside commit                                      | ngs      Pin      Add file       add2cfe = 3 days ego  xam/ineetingschs      4                                                                                                    | Q Type [] to sean<br>⊘ Unwrith 1 • V Fork (<br>O Code • About<br>No description<br>No description<br>D Code • About<br>No description<br>D Readme<br>↔ Activity<br>0 Code • About                                                                                                    | h (3) + (1) + (2) + (2) | +• 0 h A                         |
| Code O Issues II Po                                                | und Honekb<br>If reavests O Actors Projects II W<br>Umd-homelab (new)<br>P matter P 4 Branches O Trgs<br>Usddenbyskam Merge pull request #16 from<br>Usddenbyskam Merge pull request #16 from<br>B cos<br>P RADMend                                                                                                    | ki O Securey L∠ Insights () Setti<br>Q Co to file<br>suddenlysisam/methysicity () →<br>Merga poli request, #16 from sudderlysis<br>Initial commit                                                 | nga<br>C Pro<br>C Add File (<br>ablicitie - 3 days apo ()<br>xam/InecetingLichts<br>4                                                                                                    | Q Type [] to sean<br>S threads 3 • ↓ read<br>C Code • About<br>About<br>About<br>About<br>provided:<br>3 days app<br>who there ago<br>C stars<br>C stars<br>C s | h B +                                                                                                    | +• 0 h # •                       |
| ■ Suddevlykkam / K                                                 | und honekb<br>If reacess  Actions  Projects  W<br>und-homekab  Mono  Projects  V W<br>Projects  V W<br>Projects  V V V V<br>Projects  V V V V V V V V V V V V V V V V V V V                                                                                                    | N O Security La Insights (a) Setti<br>Q Conto Me<br>subdenlystam/meetingardss (a) ~ ~<br>Merge put request #16 from subdenlysts<br>Initial commit                                                 | nga<br>C Pin<br>C Add File -<br>add tile - S disse sego<br>add tile - S disse sego<br>A<br>discontentioned<br>A<br>discontentioned<br>A<br>disse sego<br>A<br>disse sego<br>A<br>di<br>disse sego<br>A<br>disse sego<br>A<br>disse sego<br>A<br>dissego<br>dissego                                             | C Tryle () to sear<br>C Tryle () to sear<br>C Towards 1 • V Y Town<br>C Towards 1 • V Y Town<br>C Towards 1 • V Y Town<br>C Towards 1 • V Y Town<br>C Towards 1 • V Y Towards<br>C Towards 1 • V Y Towards<br>C Towards 1 • V Towards<br>C Towards 1 • V Towards<br>C Toward                                                                                                    | h & & & & & & & & & & & & & & & & & & &                                                                                                    | +• 0 h é 🔿                       |
| ■ O sudderdyskam / t<br>↔ Code ○ tisues 11 Pc                      | und honekb<br>If reavests O Actions Projects II W<br>Umd-homekab Patient<br>P asster P 4 transches O Trags<br>Stadeobyskam Merge put request #16 from<br>III Goos<br>EREADAE md<br>IIII GERADAE<br>IIIIIIIIIIIIIIIIIIIIIIIIIIIIIIIIIIII                                                                                                    | N O Security L∠ Insights () Settis<br>Q Go to file<br>suddentyskam/tenethogidas ■ ✓<br>Merge pul request #16 from suddentysk<br>tatilal commit                                                    | nga<br>D Pin<br>1 Add File - 1<br>abititie - 3 daya aya (*)<br>kanylmeetingadha<br>4                                                                                                    | Q         Type [] to scart           ©         Downth         1         Y         Y         Top           D         Octors         About         No description provided         Top working           J         days         Modescription         Top working         Top starts           J         days         About         Top working         Top starts           J         days         About         Top working         Top starts           J         days         About         Top working         Top starts           J         days         days         days         About           J         days         days         days         days           J         days         days         days         days           J         days         days         days         days           No         days         days         days         days           J         days         days         days         days           No         days         days         days         days           No         days         days         days         days           No         days         days         days                                                                                                    | h & a sw o .                                                                                                    | +• O h e O                       |
| E cuddwrlynkam / t<br>↔ Code © liauws ∏ P.<br>↔ Code © liauws ∏ P. | und honeldb<br>If reacts O Actions Projects W W<br>Umd-homelab Reco<br>V master V 4 Branches O Tops<br>Standbergistian Merge put request #16 from<br>Stock<br>READWE:<br>Umd-homelab                                                                                                    | ki ○ Security L⊂ Insights ④ Setti<br>Q. Go to file<br>subdomlystam/metrogradus ● ✓<br>Merge pul request #16 from subdomlyst<br>Institel commit                                                    | nga                                                                                                    | Q         Type [] to scale           Q         Type [] to scale           Q         Constant           Q         Constant           Q         Constant           Q         Constant           Q         Constant           Q         Constant           Q         Constant           Q         Constant           Q         Constant           Q         Constant           Networket         Constant           Networket         Networket           Networket         Networket           Networket         Networket           Networket         Networket           Networket         Networket                                                                                                    | h & . A Sur 0 + .                                                                                                    | +• 0 h # •                       |
| ■ O sudderdyskam / t<br>○ Code ○ lisues 11 P.                      | und honetab<br>If reavests  A reavests Ut reavests Ut re | M O Security L: Insights (2) Section<br>(2) Go to file<br>subdomyskam/meet/registing (2) ✓<br>Merge pair (request #16 from subdom/ysk<br>Institel commit                                          | nga<br>Pin<br>di Add File<br>etholofik - 3 daya aya<br>kongo<br>kongo<br>kong<br>kongo<br>kong<br>kongo<br>kong<br>kong<br>kong<br>kongo | Q         Type:// D vacent           Q         Type:// D vacent           Q         Type:// D vacent           Q         D dors           Q         D dors           Q         D dors           Q         D dors           Mo         D description           Q         D dors           Q         D dors           D         D dors           D         D dors           D         D dors           D                                                                                                    | h &                                                                                                    |                                  |
| E O suddwykam / A                                                  | und Honelab<br>If reacests  Actions Projects IV W<br>umd-homelab Reac<br>Reacest<br>Reacest<br>Reacest<br>Umd-homelab                                                                                                    | ki O Securey L∠ Insights (2) Setti<br>Q Go to the<br>suddenlysitizanjmeetingidhs = √<br>Merrys pul request #16 from suddenlysi<br>Initial commit                                                  | nga                                                                                                    | Type [] to sear<br>Type [] to sear<br>O code •<br>Code •<br>Code                                                                                                    | h 2 5 4 1                                                                                                    | + • 0 h # •                      |
| ■ Suddevijekam / K                                                 | und honetab<br>Ul reasets  Actions  Projects  UM ( Umd-hometab  Compared for the form) Pressore  Compared for the form Compared for the form Compared for th | N O Security 🗠 Insights 🔘 Settis<br>Q Go to file<br>subdorryskam/meetingsidma 📾 🗸<br>Merge park receives if 16 from subdorrysk<br>Institut commit                                                 | nga<br>t Add file = 1<br>ebitblie - 3 dispaces (*)<br>Add file = 1<br>ebitblie - 3 dispaces (*)<br>4                                                                                                    | Q         Type [] () search           Q         Type [] () search           Q         Type [] () search           Q         Dords           Q         Dords           Dords         Dords           Dords         Dords <th>h &amp;</th> <th></th>                                                                                                    | h &                                                                                                    |                                  |
| E Suddentyskam / C ○ Code ○ Issues 11 Pc                           | und Honstüb                                                                                                    | N O Security L Insights () Settin<br>Q Go to file<br>suddenlysinampmetingeting ()<br>Merge pull request #16 from suddenlysin<br>institut commit                                                   | nga<br>C nn<br>C Add file - C<br>alticle - 3 days ago<br>A                                                                                                    | Type [] to ease      Type [] to ease      Type                                                                                                    | h &                                                                                                    | +- 0 h e                         |
| E O suddenlyskem / C<br>○ code O lisues 1 P                        | und Honstüb                                                                                                    | N O Security i Indights () Setti<br>Q Go to file<br>suddenlysicant/methodologicals () → √<br>Merga pull request #16 from suddenlysic<br>to title commit                                           | nga<br>C Mul file<br>elstörfe : 3 dage sog<br>namylmeetingschra                                                                                                    |                                                                                                    | h &                                                                                                    | + • • <b>• •</b>                 |
| E O sudderdyskam / (<br>○ code O Issues 11 P                       | und Honstüb                                                                                                    | N O Security i Indights ⊕ Setti<br>Q Go to file<br>subdenlysinam/methodos                                                                                                    | nga<br>C Add file v (<br>altichte - 3 days kap) (<br>Add file v (<br>altichte - 3 days kap) (<br>altichte - 3 days kap) (<br>altichte                                                                                                    |                                                                                                    | h &                                                                                                    |                                  |
| Code O Issues 1 P                                                  | und Honstüb                                                                                                    | N O Security L Insights () Setting<br>Q Go to file<br>suddenlysinamphetitingsine ()            suddenlysinamphetitingsine ()           Merge pull request #16 from suddenlysin<br>institut commit | nga<br>C Add file - C<br>adddale - 3 dawa ago<br>Add die - 3 dawa ago<br>Add die - 3 dawa ago<br>Add die - 3 dawa ago<br>Add die - 2 dawa ago<br>Add die - 2 dawa ago<br>A                                                                                                    |                                                                                                    | h &                                                                                                    |                                  |
| E O suddenýskem / C<br>○ code O lisues 1 P                         | und Honstüb                                                                                                    | N O Securey i Indights () Setti<br>Q Go to file<br>suddenlysicam/methodologiches () ~ √<br>Merge pul request #16 from suddenlysic<br>tottile commit                                               | nga<br>C And File C C C C C C C C C C C C C C C C C C C                                                                                                    |                                                                                                    | h & & +<br>h & & & & & & & & & & & & & & & & & & &                                                                                                    |                                  |
| E O suddeviyekam / C                                               | und Honstäb<br>If requests  A factors  Projects  If water<br>P matter  P 4 faceobes  O type<br>matter  P 4 faceobes  O type<br>matter  P 4 faceobes  O type<br>matter  If faceobes<br>Request faceobes<br>Request faceobes<br>If README<br>Umd-homelab                                                                                                    | N O Securey L Insights () Setti<br>( Q Go to Re<br>suddenlysizam/heeftingsits ■ ~<br>Merge pull request #16 from suddenlysi<br>Istille commit                                                     | nga<br>Province<br>extenders - 3 dava sear (****)<br>extenders - 3 dava sear (****)<br>A                                                                                                    |                                                                                                    | h (2) - (1) - (1) |                                  |

Why use git in general?

- Version control & history
  - See when changes were made and by who
  - Rollback to previous versions
- Backup & disaster recovery (DR)
- Collaboration or multi-device (multiple working copies)
   Team workflows / approval processes
- etc.

Why self host?

- Services like GitHub may be paid (or paid for additional features or resources
- Control your own data & who can access it
- Local homelab services can access without general access to the internet

# Let's get git set up on the Raspberry Pi!

UMD Homelab Club

Install packages:

# sudo apt update sudo apt upgrade

## sudo apt install git

(Note: git should already be installed, but we should make sure! (Note: if you run into problems, make sure your internet connection is working properly, and then check the next slide)

#### (If needed) Time setup:

Note - if your time is not syncing like mine was, stop and start NTP:

sudo timedatectl set-ntp False
timedatectl status
sudo timedatectl set-ntp True
timedatectl status

Ensure the time is correct, then go back and retry the previous commands

Enable SSH:

#### sudo raspi-config

#### Arrow key to '3 Interface Options' and hit Enter

#### Arrow key to 'I1 SSH' and hit Enter

#### Arrow key to 'Yes' and hit Enter

(Note: You can also do this through the Preferences menu under 'Raspberry Pi Configuration') (Note: There are other protocols that you can use other than SSH if you want - more info at <u>https://qit-scm.com/book/en/v2/Git-on-the-Server-The-Protocols</u>) (See also: the Remote Access presentation for how you would access this away from home)

UMD Homelab Club

Set up the repo:

# mkdir -p ~/devel/test-repo cd ~/devel/test-repo git init --bare

(Note: *pwd* and <del>ls</del> are also helpful commands here just to see what we are doing) (Note: The -*p* flag creates any intermediate directories as required) (Note: You can choose a different directory path, I have chosen to put this under ~/devel/ for this demo.)

UMD Homelab Club

Find IP address:

# Find the pi's IP address: ifconfig

(Note: we are looking for the IP address for its ethernet or wifi connection, e.g. eth0)

```
git setup:
```

#### On a different device:

### (move to or make a directory for the repo, method depends on OS)

git init
git remote add test-repo <username>@<pi-ip>:~/devel/test-repo
git remote -v

(Note: make sure you substitute the values in <> with the appropriate ones based on your setup)
(Note: you can also use this repository locally on the same device - this demonstration is adding the
additional step of accessing it on a different device)
(Note: There are other protocols that you can use other than SSH if you want - more info at
https://git-scm.com/book/en/v2/Git-on-the-Server-The-Protocols)

git setup:

### Still on a different device:

vi test.txt

(Add any text you want, save & quit)

git status git add test.txt git commit -m "My first commit" git push test-repo master

(Note: if you run into access trouble, make sure you have correctly enabled SSH) (Note: if you run into other problems, make sure you check the next slide)

UMD Homelab Club

git setup:

If you have never used git before on the device you are pushing from, and run into problems, you may need to configure git

git config --global user.name "<Name>"
git config --global user.email "<email>"

(Note: make sure you substitute the values in <> with the appropriate ones based on your setup)

git setup:

### Still on a different device:

# (We can create a different folder to test that it is working)

#### git clone <username>@<pi-ip>:~/devel/test-repo

(Note: if you run into access trouble, make sure you have correctly enabled SSH) (Note: There are other protocols that you can use other than SSH if you want - more info at <u>https://git-scm.com/book/en/v2/Git-on-the-Server-The-Protocols</u>)

#### Some GUI options - there are many more!:

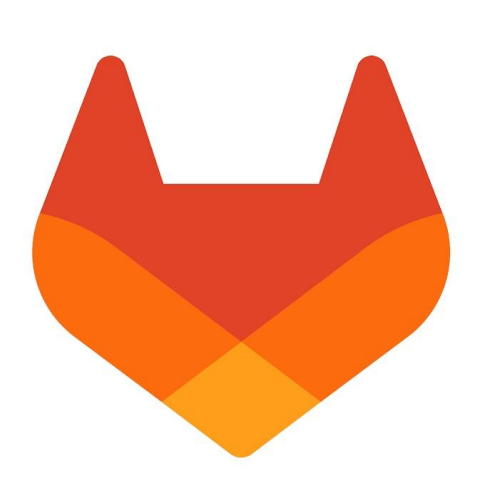

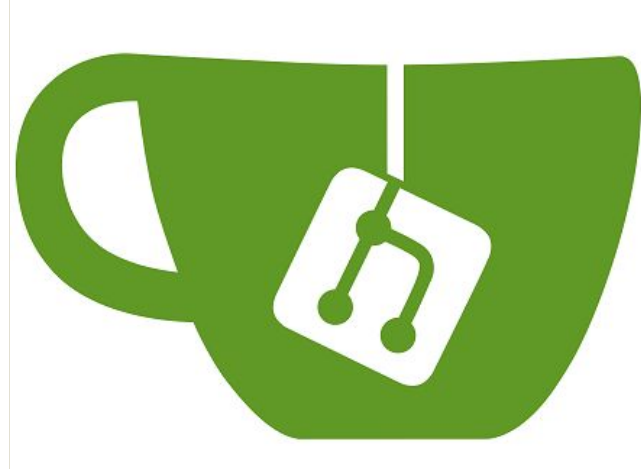

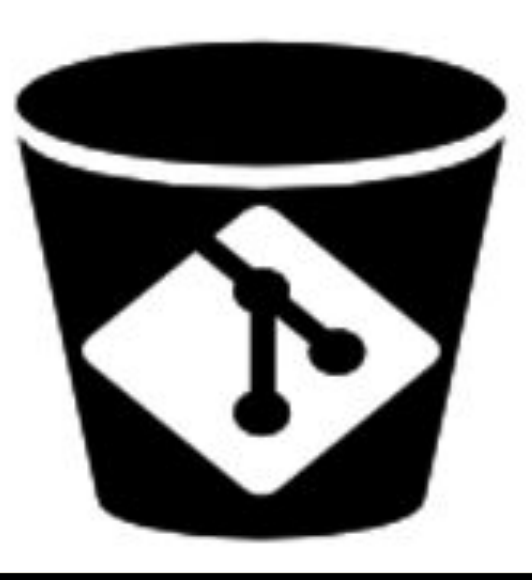

#### GitLab

https://about.gitlab.com/

#### Gitea

#### https://about.gitea.com/

GitBucket

https://gitbucket.github.io/

## Let's briefly demo Gitea on the Raspberry Pi

UMD Homelab Club

Install Docker:

### Install docker via the apt repository:

#### https://docs.docker.com/engine/install/debian/ #install-using-the-repository

(Note: If you are using Raspberry Pi OS (64-bit) like we are, you will need to use the Debian instructions as linked above, and not the Raspberry Pi OS (32-bit) instructions. You will also need to substitute in the OS version as described in the steps, which you can find on the pi by running *hostnamectl*) (Note: If you are running a different OS or version, follow that OS's instructions)

UMD Homelab Club

Configure Gitea:

sudo mkdir -p /opt/stacks/gitea/ cd /opt/stacks/gitea sudo vi compose.yaml

#### Configure Gitea:

services:

- server: image: gitea/gitea:latest container\_name: gitea environment:
  - USER\_UID=1000
  - USER\_GID=1000
  - GITEA\_\_database\_\_DB\_TYPE=mysql
  - GITEA\_\_database\_\_HOST=db:3306
  - GITEA\_\_database\_\_NAME=gitea
  - GITEA\_\_database\_\_USER=gitea
- GITEA\_\_database\_\_PASSWD=gitea restart: always

networks:

- gitea

volumes:

- ./gitea:/data
- /etc/timezone:/etc/timezone:ro
- /etc/localtime:/etc/localtime:ro

ports:

- "3000:3000"
- "222:22"

depends\_on:

- db

db :

- image: mysql:8
  restart: always
  environment:
  - MYSQL\_ROOT\_PASSWORD=gitea
- MYSQL\_USER=gitea
- MYSQL\_PASSWORD=gitea
- MYSQL\_DATABASE=gitea

networks:

- gitea volumes:
- ./mysql:/var/lib/mysql

networks: gitea:

external: false

For copy & paste-ability: <a href="https://suddenlysixam.club/meetings/upcoming\_meetings/2025-02-17-meeting.html">https://suddenlysixam.club/meetings/upcoming\_meetings/2025-02-17-meeting.html</a>

(Note: normally you would want to do some additional configuration here, such as changing the username and password. We are not for the sake of this demo)

UMD Homelab Club

Configure Gitea:

### sudo docker compose up -d

Navigate to http://localhost:3000 in a web
browser - create a user & configure as you
wish!

## Thank you!

## Don't forget to join the Discord!

https://discord.gg/H6MsBwSTwZ

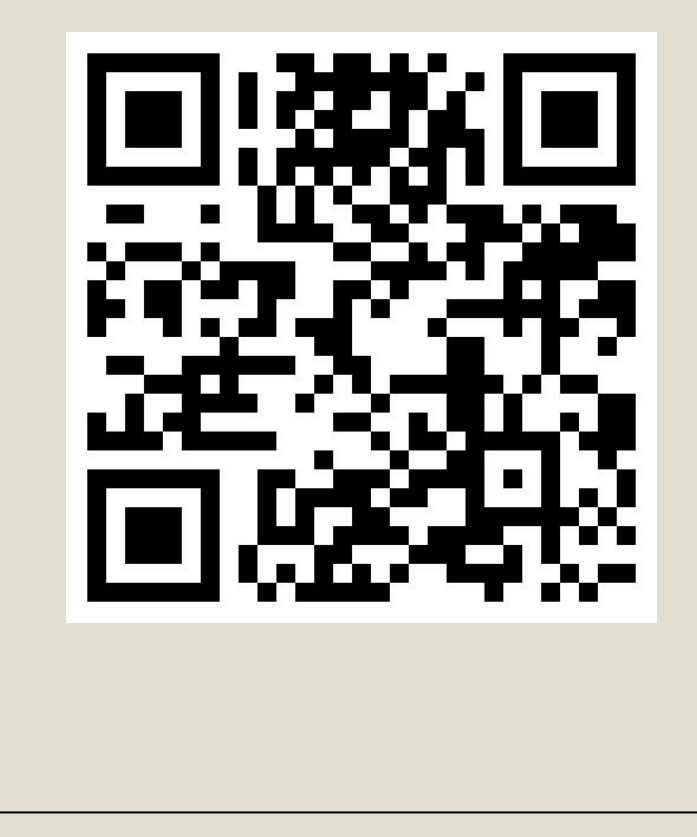